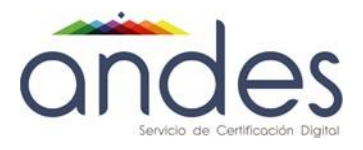

# MANUAL DE USUARIO ANDES SIGNER

Andes SCD S.A.

2020

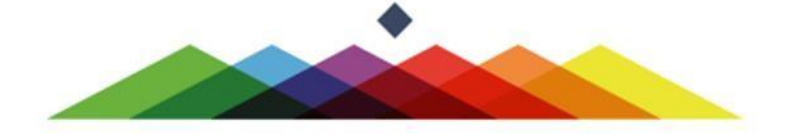

| cindes<br>Servicio de Certificación Digital |                         | Fecha de vigencia:                                                                           | 07/05/2020                       |
|---------------------------------------------|-------------------------|----------------------------------------------------------------------------------------------|----------------------------------|
|                                             |                         | Versión:3.9Clasificación de la<br>información:PublicoElaboró:Líder SopoRevisó:Coordinador of | 3.9                              |
|                                             | MANUAL DE USUARIO ANDES |                                                                                              | Publico                          |
|                                             | SIGNER                  |                                                                                              | Líder Soporte                    |
|                                             |                         |                                                                                              | Coordinador de SGI               |
|                                             |                         | Aprobó:                                                                                      | Director Proyectos y Operaciones |

## 1. Objetivo

Describir los requisitos e instrucciones para firmar digitalmente usando el aplicativo Andes Signer Versión 3.8

## 2. Alcance

Incluye el procedimiento para firmar digitalmente, confirmar y verificar firmas digitales.

## 3. Como obtener el instalador Andes Signer

Ingrese a la página web https://www.andesscd.com.co y ubique el instalador en la sección DESCARGAS

## 4. Como instalar Andes Signer

Proceda a descomprimir el instalador del aplicativo Andes Signer y observe que se obtienen los siguientes

```
archivos: 🛛 📷
```

📸 setup.exe 🛛 📑 And

AndesFirmador.application

Application Files

Haga clic sobre el archivo <u>Setup.exe</u> y posteriormente haga clic en el botón Install El aplicativo Andes Signer se instalará en su equipo y se creará en el escritorio el siguiente icono:

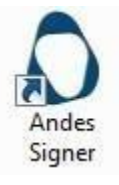

## 5. Cuáles son los requisitos para iniciar el uso de Andes Signer

Es requisito disponer de conexión a internet para verificar las firmas digitales debido a que este proceso exige consultar a la Autoridad Certificadora el estado actual de los certificados para conocer su validez.

Si usted no dispone de internet y requiere firmar digitalmente realice el siguiente procedimiento:

- 1. Ingrese a la opción 📉 Configuración
- 2 Marque la opción que dice Ignorar Estado de Revocación al firmar
- Realice la firma de sus documentos y tenga en cuenta que al firmar aparecerá el texto "Presenta Revocación Desconocida" lo que indica que el aplicativo no ha logrado consultar a la Autoridad de Certificación el estado del certificado y por consiguiente no se conoce si el certificado con el que se creó la firma está Vigente o Revocado.

La versión Andes Signer 3.8 instala automáticamente los certificados Raíz y Clase II en el almacén de certificados, sin embargo, en caso de que al firmar o verificar se le presente el mensaje "Cadena de certificación incompleta" proceda a realizar los pasos indicados en el Anexo de este manual deusuario.

| cindes<br>Servicio de Certificación Digital |                         | Fecha de vigencia:                                                                             | 07/05/2020                       |
|---------------------------------------------|-------------------------|------------------------------------------------------------------------------------------------|----------------------------------|
|                                             |                         | Versión:3.9Clasificación de la<br>información:PublicoElaboró:Líder SoportRevisó:Coordinador de | 3.9                              |
|                                             | MANUAL DE USUARIO ANDES |                                                                                                | Publico                          |
|                                             | SIGNER                  |                                                                                                | Líder Soporte                    |
|                                             |                         |                                                                                                | Coordinador de SGI               |
|                                             |                         | Aprobó:                                                                                        | Director Proyectos y Operaciones |

## 6. Como firmar digitalmente usando el aplicativo Andes Signer

A continuación, se indica el procedimiento que debe seguir para firmar digitalmente.

- 1. Proceda a crear un directorio y almacene allí los archivos que desea firmar digitalmente
- 2 Haga doble clic sobre el icono Andes Signer ubicado en el escritorio
- 3. Se presenta la siguiente interfaz

| 🚱   🖓 🔕 📵 🧶   🗉 🔛   🕽                 | Fecha y hora NO cer | tificada desde el CPU local |  |
|---------------------------------------|---------------------|-----------------------------|--|
| Equipo                                | Nombre              | Estado                      |  |
| OS (C:)                               | 2016-001.bd         |                             |  |
| Archivos para firmar                  | 2016-002.txt        |                             |  |
| Chuliana                              | 2016-003.bd         | 2                           |  |
|                                       | 🔁 Contrato And      | esSCD-P12.pdf               |  |
| i i i i i i i i i i i i i i i i i i i | •                   |                             |  |

- 4. Observe que la sección lateral izquierda le permite explorar los directorios de su equipo, proceda a ubicar el directorio donde almaceno los archivos a firmar digitalmente.
- 5. Haga clic sobre el directorio donde almaceno los archivos y observe que en la sección lateral derecha aparece el listado de los archivos contenidos en el directorio.
- 6. Seleccione los archivos que desea firmar digitalmente, pulse clic derecho y seleccione Firmar

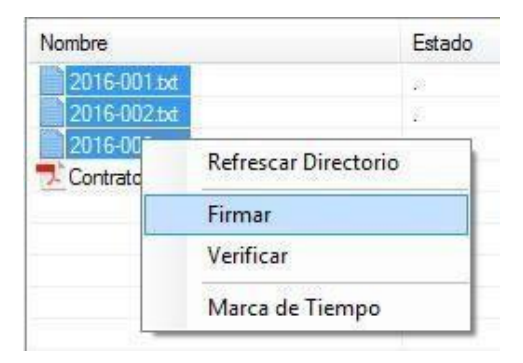

7. Se presenta una interfaz:

| cindes<br>Servicio de Certificoción Digital |                         | Fecha de vigencia:                                                     | 07/05/2020                       |
|---------------------------------------------|-------------------------|------------------------------------------------------------------------|----------------------------------|
|                                             |                         | Versión:<br>Clasificación de la<br>información:<br>Elaboró:<br>Revisó: | 3.9                              |
|                                             | MANUAL DE USUARIO ANDES |                                                                        | Publico                          |
|                                             | SIGNER                  |                                                                        | Líder Soporte                    |
|                                             |                         |                                                                        | Coordinador de SGI               |
|                                             |                         | Aprobó:                                                                | Director Proyectos y Operaciones |

| _    | Suscriptor (CN)                           | Email (E)                        | Entidad (O)    | Publicador (CN)         |
|------|-------------------------------------------|----------------------------------|----------------|-------------------------|
|      | Claudia Juliana Mantilla Otero            | claudia.mantilla@andessod.com.co | ANDES SCD S.A. | CA ANDES SCD S.A. Clase |
|      | Wishbone Montano                          | wishbone.montano@yahoo.com       |                | CA ANDES SCD S.A. Clase |
| òom) | portami <mark>ento de firmas PKCS7</mark> |                                  |                |                         |
| Com  | portamiento de firmas PKCS7               |                                  |                |                         |

## Si su certificado digital se encuentra en un archivo P12 haga lo siguiente

- 1. Marque la opción 💿 Archivo P12 o PFX con certificado y llave privada
- 2. Se abre una ventana que le permite explorar su disco duro en busca del archivo P12 que contiene su certificado digital. Ubique el archivo P12 y selecciónelo.
- 3. Escriba la contraseña del archivo P12
- 4. Escriba opcionalmente un comentario para la firma digital
- 5. Seleccione una de las siguientes opciones:
  - Guardar archivo original y archivo firmado (Recomendado)
  - Guardar solo archivo firmado
  - Guardar archivo con extensión original
- 6. Haga clic en el botón Firmar

#### Si su certificado digital se encuentra en un Token o en el almacén de certificados de Windows:

- 1. Marque la opción (
   Certificados en almacen de usuario y tokens compatibles
- Seleccione el certificado y observe que se abre una ventana donde solicita el PIN o contraseña (PIN del TOKEN o PIN de seguridad con el cual importo el certificado al almacén de certificados de Windows)
- 3. Escriba la contraseña o PIN
- 4. Escriba opcionalmente un comentario para la firma digital
- 5. Seleccione una de las siguientes opciones:
  - Suardar archivo original y archivo firmado (Recomendado)

| cincle de Cettificación Digital |                         | Fecha de vigencia:                                                                 | 07/05/2020                       |
|---------------------------------|-------------------------|------------------------------------------------------------------------------------|----------------------------------|
|                                 |                         | Versión:       Clasificación de la información:       Elaboró:       Revisó:     C | 3.9                              |
|                                 | MANUAL DE USUARIO ANDES |                                                                                    | Publico                          |
|                                 | SIGNER                  |                                                                                    | Líder Soporte                    |
|                                 |                         |                                                                                    | Coordinador de SGI               |
|                                 |                         | Aprobó:                                                                            | Director Proyectos y Operaciones |

- Guardar solo archivo firmado
- Guardar archivo con extensión original
- 7. Haga clic en el botón Firmar
- 8. Haga clic en el botón <sup>22</sup> <u>'Refrescar'</u> ubicado en el menú del aplicativo Andes Signer
- 9. Observe que aparece un nuevo archivo con extensión p7s el cual corresponde al archivo firmado digitalmente. Frente al archivo aparece un mensaje indicando cuantas firmas contiene el archivo firmado y especificando si la firma fue realizada con un certificado valido o revocado.

| Nombre        |           |         |
|---------------|-----------|---------|
| 2016-001.     | xt        |         |
| 2016-001.     | xt.p7s    |         |
| 2016-002      | xt        |         |
| 2016-002      | xt.p7s    |         |
| 2016-003      | xt        |         |
| 2016-003.     | xt.p7s    |         |
| 🗾 Contrato Ar | ndesSCD-F | °12.pdf |

## 7. Cómo cofirmar usando el aplicativo Andes Signer

La cofirma consiste en agregar más firmas a un documento firmado digitalmente. El procedimiento para cofirmar es el siguiente.

1. Seleccione los archivos que han sido firmados digitalmente (con extensión pdf o p7z), pulse clic derecho y seleccione Firmar

| Estado               |
|----------------------|
| 53                   |
|                      |
| •32                  |
|                      |
|                      |
| Refrescar Directorio |
| Firmar               |
| Verificar            |
|                      |

Nota. Para seleccionar varios archivos mantenga presionada la tecla CONTROL.

| cindes<br>Servicio de Certificación Digital |                         | Fecha de vigencia:                                                      | 07/05/2020                       |
|---------------------------------------------|-------------------------|-------------------------------------------------------------------------|----------------------------------|
|                                             |                         | Versión:Clasificación de la<br>información:PElaboró:LíderRevisó:Coordin | 3.9                              |
|                                             | MANUAL DE USUARIO ANDES |                                                                         | Publico                          |
|                                             | SIGNER                  |                                                                         | Líder Soporte                    |
|                                             |                         |                                                                         | Coordinador de SGI               |
|                                             |                         | Aprobó:                                                                 | Director Proyectos y Operaciones |

2 Se presenta una interfaz donde usted debe elegir si co-firmara con Token o P12

## Si su certificado digital se encuentra en un archivo P12 haga lo siguiente

- 1. Marque la opción
- Archivo P12 o PFX con certificado y llave privada
- 2. Se abre una ventana que le permite explorar su disco duro en busca del archivo P12 que contiene su certificado digital. Ubique el archivo P12 y selecciónelo.
- 3. Escriba la contraseña del archivo P12
- 4. Escriba opcionalmente un comentario para la firma digital
- 5. Seleccione una de las siguientes opciones:
  - > Guardar archivo original y archivo firmado (Recomendado)
  - Guardar solo archivo firmado
  - Guardar archivo con extensión original
- 6. Haga clic en el botón Firmar

## Si su certificado digital se encuentra en un Token o en el almacén de certificados de Windows:

- 1. Margue la opción 
  Ocertificados en almacen de usuario y tokens compatibles
- Seleccione el certificado y observe que se abre una ventana donde solicita el PIN o contraseña (PIN del TOKEN o PIN de seguridad con el cual importo el certificado al almacén de certificados de Windows)
- 3 Escriba la contraseña o PIN
- 4. Escriba opcionalmente un comentario para la firma digital
- 5. Seleccione una de las siguientes opciones:
  - > Guardar archivo original y archivo firmado (Recomendado)
  - Guardar solo archivo firmado
  - > Guardar archivo con extensión original
- 6. Haga clic en el botón Firmar
- 3 Haga clic en el botón *Refrescar* ubicado en el menú del aplicativo Andes Signer
- 4 Observe que aparece un nuevo archivo con extensión p7z el cual corresponde al archivo firmado digitalmente. Frente al archivo aparece un mensaje indicando cuantas firmas contiene el archivo firmado y especificando para cada una de las firmas si fue realizada con un certificado valido o revocado.

## 8. Como verificar firmas desde el aplicativo Andes Signer

- 1. Haga doble clic sobre el icono de Andes Signer ubicado en el escritorio
- 2. Use la sección lateral izquierda para explorar su equipo en búsqueda de los archivos firmados digitalmente – Archivos con extensión P7s.
- Seleccione el archivo firmado que desea validar. (debe tener extensión p7s), pulse clic derecho y seleccione Verificar

|                                   |                                        |                      | Fecha de vigencia:                                              | 07/05/2020                       |
|-----------------------------------|----------------------------------------|----------------------|-----------------------------------------------------------------|----------------------------------|
|                                   |                                        |                      | Versión:                                                        | 3.9                              |
| andas                             | MANUAL DE USUA                         | IAL DE USUARIO ANDES | Clasificación de la<br>información:PublicoElaboró:Líder Soporte |                                  |
| CINCES                            | SIGNE                                  | R                    |                                                                 |                                  |
| Servicio de Certificación Digital |                                        |                      | Revisó:                                                         | Coordinador de SGI               |
|                                   |                                        |                      | Aprobó:                                                         | Director Proyectos y Operaciones |
| No                                | mbre                                   | Estado               |                                                                 |                                  |
|                                   | 2016-001.txt                           | 10                   |                                                                 |                                  |
|                                   | 2016-001.bxt p /s<br>2016-002.bxt Refr | escar Directorio     |                                                                 |                                  |

- 2016-003.txt 2016-003.txt p7s ContratoAndesSC Marca de Tiempo
- 4. Observe que aparece una nueva ventana donde usted debe hacer clic en el botón Verificar

Firmar

| Haga doble click | en cada firma para ver su certificado, 1 firma encontrada      |                     |
|------------------|----------------------------------------------------------------|---------------------|
|                  | ana Mantilla Otero, Presenta Todas las validaciones satisfacto | orias               |
| Fech             | a de Firma: 08/02/2016 12:31:34 p.m. hora local (Tomada del    | reloj del firmante) |
| Come             | ntarios: prueba de firma                                       |                     |
|                  |                                                                |                     |
|                  |                                                                |                     |

- 5. Se presentan los detalles de cada una de las firmas incluidas en el archivo p7s.
- 6. Nota: Para validar las firmas de documentos con extensión PDF use acrobat reader.

## 9. Como ver el contenido de un documento firmado digitalmente

2016-002.txt.p7s

- 1. Haga doble clic sobre el icono Andes Signer ubicado en elescritorio
- Use la sección lateral izquierda para explorar su equipo en búsqueda de los archivos firmados digitalmente – Archivos con extensión P7z.
- 3. Seleccione el archivo con extensión p7z cuyo contenido del documento desea visualizar
- 4. Haga clic en el botón <sup>22</sup> 'Verificar' ubicado en el menú del aplicativo Andes Signer
- 5. Observe que aparece una nueva ventana donde usted debe hacer clic en e I botón Verificar
- 6. Haga clic en el botón Descargar
- 7. Observe que se extrae el contenido del documento firmado agregándole la extensión. original. Proceda a cambiar el nombre del archivo quitando el texto. original y abra el archivo para su visualización.

| Condes<br>Servicio de Certificoción Digital |                         | Fecha de vigencia:                                                    | 07/05/2020                       |
|---------------------------------------------|-------------------------|-----------------------------------------------------------------------|----------------------------------|
|                                             |                         | Versión:3.9Clasificación de la<br>información:PublicElaboró:Líder Sop | 3.9                              |
|                                             | MANUAL DE USUARIO ANDES |                                                                       | Publico                          |
|                                             | SIGNER                  |                                                                       | Líder Soporte                    |
|                                             |                         | Revisó:                                                               | Coordinador de SGI               |
|                                             |                         | Aprobó:                                                               | Director Proyectos y Operaciones |

## 10. Anexo

Realice el siguiente procedimiento si al firmar o verificar le aparece el mensaje de cadena de certificación incompleta:

- 1. Ingrese a la página de https://www.andesscd.com.co
- 2 Ubique la sección Certificados CA y CRL en la zona lateral derecha de la página.
- Descargue el certificado de la <u>CA Raíz</u> y el certificado de la <u>CA Clase II</u> haciendo clic sobre los siguientes enlaces:

| Certificados Andes SCD |              |             |
|------------------------|--------------|-------------|
| Raiz                   | Ver <b>Q</b> | Descargar 📩 |
| Clase II               | Ver Q        | Descargar 📥 |
| Clase III              | Ver Q        | Descargar 📥 |
| Clase III FNA          | Ver Q        | Descargar 📩 |

4. Ubique en el disco duro de su equipo los 2 certificados que ha descargado

ROOT+CA+ANDES+SCD+S.A..cer

- 5. Instale en su equipo el certificado de la CA Andes SCD Raíz así:
  - a. Haga doble clic sobre el certificado ROOT+CA+ANDES+SCD+S.A.cer
  - b. Haga clic en el botón Abrir y luego en el botón Instalar Certificado
  - c. Haga clic en el botón Siguiente
  - d. Maque la opción Colocar todos los certificados en el siguiente almacén
  - e. Haga clic en el botón Examinar
  - f. Seleccione Entidades de certificación raíz de confianza y haga clic en aceptar
  - g. Haga clic en el botón Siguiente
  - h. Haga clic en el botón Finalizar
- 6. Instale en su equipo el certificado de la CA Andes SCD Clase II así:
  - a. Haga doble clic sobre el certificado CA+ANDES+SCD+S.A.+Clase+II.cer
  - b. Haga clic en el botón Abrir y luego en el botón Instalar Certificado
  - c. Haga clic en el botón Siguiente
  - d. Maque la opción Colocar todos los certificados en el siguiente almacén
  - e. Haga clic en el botón Examinar
  - f. Seleccione Entidades de certificación Intermedias y haga clic en aceptar
  - g. Haga clic en el botón Siguiente
  - h. Haga clic en el botón Finalizar

| cincle de Certificación Digital | MANUAL DE USUARIO ANDES<br>SIGNER | Fecha de vigencia:                  | 07/05/2020                       |
|---------------------------------|-----------------------------------|-------------------------------------|----------------------------------|
|                                 |                                   | Versión:                            | 3.9                              |
|                                 |                                   | Clasificación de la<br>información: | Publico                          |
|                                 |                                   | Elaboró:                            | Líder Soporte                    |
|                                 |                                   | Revisó:                             | Coordinador de SGI               |
|                                 |                                   | Aprobó:                             | Director Proyectos y Operaciones |

## 11. Control de Cambios

| Versión | Fecha      | Detalle                                                                                                    | Responsable              |
|---------|------------|----------------------------------------------------------------------------------------------------|--------------------------|
| 3.7     | 29/01/2016 | Versión inicial del aplicativo                                                                                                    | Coordinador de seguridad |
| 3.8     | 20/02/2017 | Se actualiza la estructura del documento según lo<br>estipulado en el procedimiento Gestión Documental OID<br>1.3.6.1.4.1.31304.100.6.10, soportado en los requisitos de<br>la Norma ISO 9001:2015. | Coordinador de seguridad |
| 3.9     | 07/05/2020 | Cambio de imagen                                                                                                    | Coordinador SGI          |